## New Parker Sign-Up – Web PARIS

Using Google Chrome, go to - <u>https://www.ParkerBill.com/landing?EQS=55bS8F3u44TDCaN1xeEE9A%3D%3D</u> – and click 'Find Monthly Parking'.

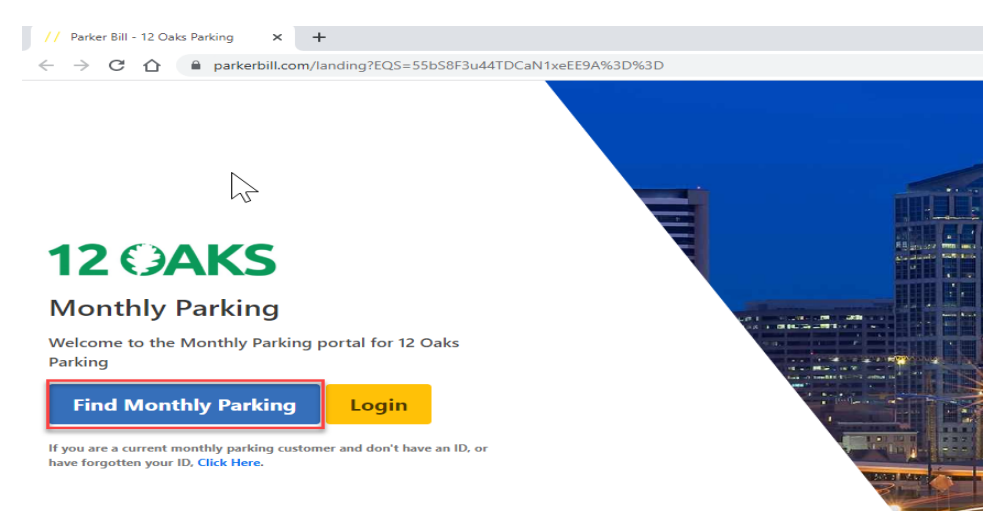

In the search bar, type in the building address (7900 Tysons One Place or 1861 International Drive) you'd like to have parking and click 'Find Parking'. Click 'Apply for Parking'.

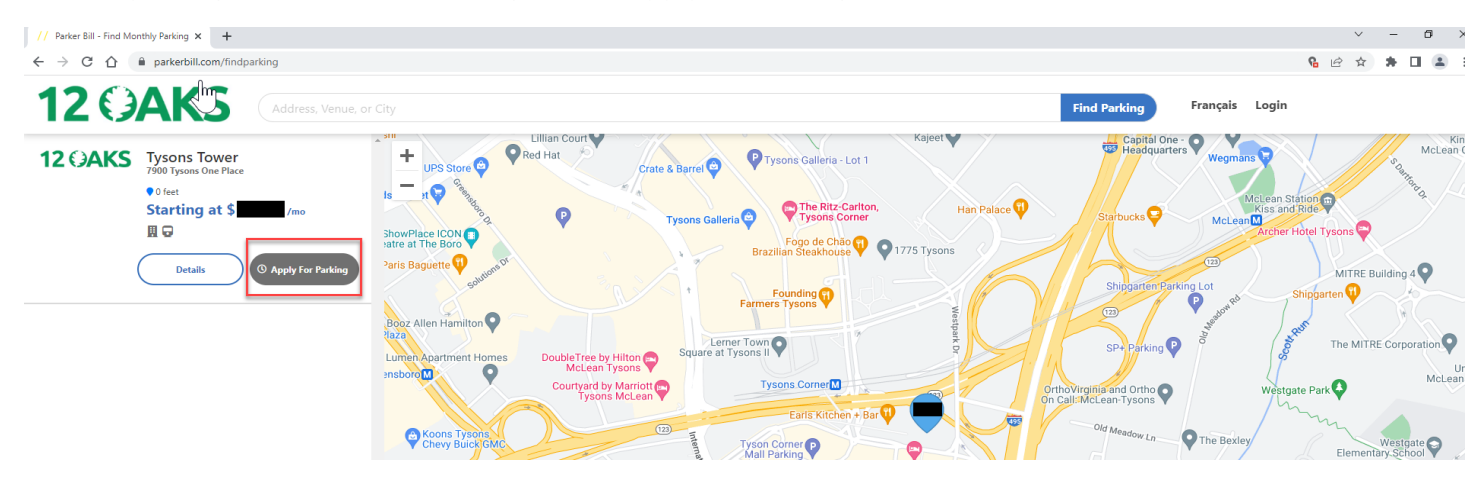

Fill in all required information and click 'Next'.

| // Parker Bill - Select Space Type × + |                                                                           | ~ - ¤ ×                     |
|----------------------------------------|---------------------------------------------------------------------------|-----------------------------|
| ← → C ☆ @ parkerbill.com/waitlist/2    |                                                                           | ie 🛧 🗭 🖬 🏩 :                |
| <b>12 ()AKS</b>                        |                                                                           | Find Parking Français Login |
|                                        | <b>0</b> 2 3 V                                                            |                             |
| $\searrow$                             | Apply for Monthly Parking<br>Information and Space Type                   |                             |
|                                        | Please enter your Name, Phone Number, and select the Space Type you want. |                             |
|                                        |                                                                           |                             |
|                                        | Phone Number                                                              |                             |
|                                        | Entre Ture                                                                |                             |
|                                        | Non-Reserved 💙                                                            |                             |
|                                        | ← Back Next                                                               |                             |

Fill in all required information and click 'Next'.

| // Parker Bill - Enroll × +                  |                                                                                           | ~ - Ø ×                     |
|----------------------------------------------|-------------------------------------------------------------------------------------------|-----------------------------|
| ← → C ☆ 🔒 parkerbill.com/waitlist/checkemail |                                                                                           | 아 🖻 🖈 🖬 😩 🗄                 |
| <b>12 OAKS</b>                               |                                                                                           | Find Parking Français Login |
|                                              | 3                                                                                         |                             |
| $\mathcal{F}$                                | Apply for Monthly Parking<br>Check If You Have An Account                                 |                             |
|                                              | Please enter your email address so we can see if you already have an account <b>Email</b> |                             |
|                                              | Frence enter a vanu enten                                                                 |                             |

Fill in all required information and click 'Next'.

| // Parker Bill - Find Account × +                                              |                                                                                           | ✓ − □ >                     |
|--------------------------------------------------------------------------------|-------------------------------------------------------------------------------------------|-----------------------------|
| $\leftrightarrow$ $\rightarrow$ C $\triangle$ a parkerbill.com/waitlist/create |                                                                                           | er 🖻 🖈 🖬 😩 🗄                |
| 12 OAKS                                                                        |                                                                                           | Find Parking Français Login |
|                                                                                | 0 0 0                                                                                     |                             |
| $\searrow$                                                                     | Apply for Monthly Parking<br>Set Your Account Password                                    |                             |
|                                                                                | Please enter the password you want to use when logging in to this site for online access. |                             |
|                                                                                | Password                                                                                  |                             |
|                                                                                | Re-enter Password                                                                         |                             |
|                                                                                | We ask you to enter it twice to ensure accuracy.                                          |                             |
|                                                                                | ← Back Create Account                                                                     |                             |

You have successfully applied for monthly parking.

| // Parker Bil - Confirmation x +   | 0 - V<br>A <b>4 4</b>                         | × |
|------------------------------------|-----------------------------------------------|---|
| C V parkeroliucom/waitiist/summary | 1 <b>4</b> X 33                               | : |
|                                    | Find Parking Français Accounts Profile $\vee$ |   |
| 1 2                                | ••••                                          |   |
| Success!                           |                                               |   |
| Thank you, you                     | hould be contacted shortly.                   |   |

You should receive an email similar to this one.

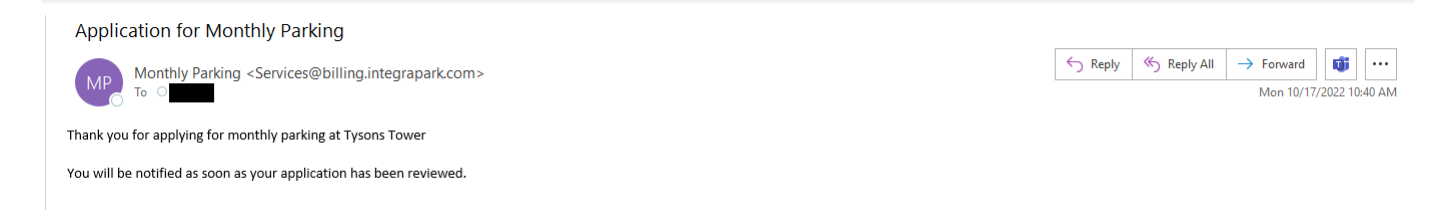

The next screen shows the status of your application. From here, someone from the 12 Oaks team will reach out to you about the next steps.

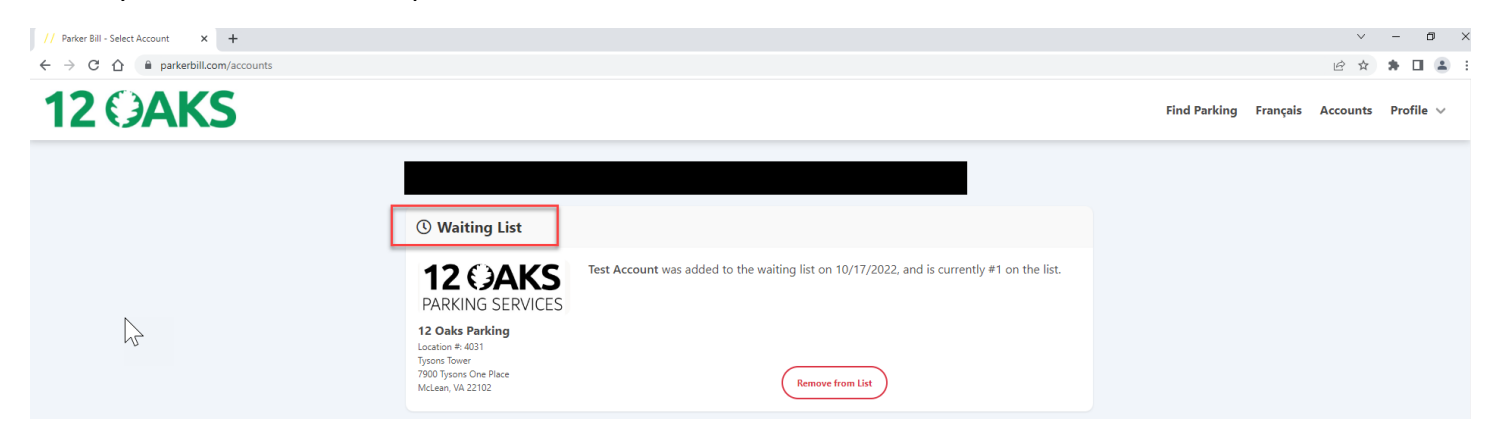